## Lesson 64

次の操作を行いましょう。

#### (1)セル範囲【E4:F25】にデータバーを設定

書式スタイル :オレンジ(グラデーション)

#### (2)セル範囲【G4:G25】にカラースケールを設定

| 書式スタイル | :赤、黄、緑のカラースケール |
|--------|----------------|
| 最小値の種類 | :数値で40000      |
| 中間値の種類 | :百分位で80パーセンタイル |
| 最大値の種類 | : 数値で70000     |

#### (3)セル範囲【H4:H25】にアイコンセットを設定

- 条件
- :値が100%以上の場合は緑色のアイコン
- 90%以上100%未満の場合は黄色のアイコン

### (1)

- ① セル範囲【E4:F25】を選択します。
- ②《ホーム》タブ→《スタイル》グループの 置条件付き書式・(条件付き書式)→ 《データバー》→《塗りつぶし(グラデーション)》の《オレンジのデータバー》を クリックします。

※選択したセル範囲の数値をもとに、データバーの棒の長さは自動的に設定されます。

| 1.1 | A      | В     | С   | D      | E      | F      | G      | Н       |
|-----|--------|-------|-----|--------|--------|--------|--------|---------|
| 1   | 社員別売.  | 上成績   |     |        |        |        |        |         |
| 2   |        |       |     |        |        |        |        | 単位:千円   |
| 3   | 社員番号   | 氏名    | 支店  | 売上目標   | 上期実績   | 下期実績   | 年間実績   | 達成率     |
| 4   | 164587 | 鈴木 陽子 | 渋谷  | 56,000 | 24,501 | 28,563 | 53,064 | 94.8%   |
| 5   | 166541 | 清水 幸子 | 横浜  | 60,000 | 30,120 | 33,540 | 63,660 | 106.1%  |
| 6   | 168111 | 新谷 則夫 | 渋谷  | 57,000 | 28,901 | 26,152 | 55,053 | 96.6%   |
| 7   | 168251 | 飯田 太郎 | 千葉  | 57,000 | 28,830 | 30,021 | 58,851 | 103.2%  |
| 8   | 169521 | 古賀 正輝 | 横浜  | 59,000 | 29,045 | 28,740 | 57,785 | 97.9%   |
| 9   | 169524 | 佐藤 由美 | 千葉  | 59,000 | 26,834 | 28,543 | 55,377 | 93.9%   |
| 10  | 169555 | 笹木 進  | 浜松町 | 58,000 | 23,456 | 30,512 | 53,968 | 93.0%   |
| 11  | 169577 | 小野 清  | 浜松町 | 63,000 | 34,569 | 35,210 | 69,779 | 110.8%  |
| 12  | 169874 | 堀田 隆  | 横浜  | 54,000 | 23,056 | 25,832 | 48,388 | 89.6%   |
| 13  | 171203 | 石田 満  | 横浜  | 50,000 | 21,980 | 26,800 | 48,780 | 97.6%   |
| 14  | 171210 | 花丘 理央 | 千葉  | 52,000 | 27,349 | 24,250 | 51,599 | 99.2%   |
| 15  | 171230 | 斎藤 華子 | 浜松町 | 56,000 | 30,123 | 31,650 | 61,773 | 110.3%  |
| 16  | 174100 | 浜田 正人 | 渋谷  | 55,000 | 30,405 | 32,010 | 62,415 | 113.5%  |
| 17  | 174561 | 小池 公彦 | 浜松町 | 56,000 | 30,102 | 28,720 | 58,822 | 1 05.0% |
| 18  | 175600 | 山本 博仁 | 横浜  | 53,000 | 27,893 | 23,647 | 51,540 | 97.2%   |
| 19  | 176521 | 久保 正  | 浜松町 | 49,000 | 20,102 | 26,031 | 46,133 | 94.1%   |
| 20  | 179840 | 大木 麻里 | 千葉  | 51,000 | 20,493 | 28,640 | 49,133 | 96.3%   |
| 21  | 184520 | 田中知夏  | 千葉  | 54,000 | 24,500 | 31,050 | 55,550 | 102.9%  |
| 22  | 186540 | 石田 誠司 | 横浜  | 46,000 | 19,800 | 20,830 | 40,630 | 88.3%   |

## **(2**)

- ① セル範囲【G4:G25】を選択します。
- ②《ホーム》タブ→《スタイル》グループの<br/>
  <br/>
  電条件付き書式→<br/>
  (条件付き書式)→<br/>
  《カラースケール》→《赤、黄、緑のカラースケール》をクリックします。

※選択したセル範囲の数値をもとに、自動的に色分けされます。

- ③セル範囲【G4:G25】が選択されていることを確認します。
- ④《ホーム》タブ→《スタイル》グループの 
   日条件付き書式→
   (条件付き書式→
   (条件付き書式→
   (ルールの管理)をクリックします。
- ⑤《書式ルールの表示》が《現在の選択範囲》になっていることを確認します。
- ⑥一覧から「グラデーションカラー」を選択します。
- ⑦**《ルールの編集》**をクリックします。

| ŝ                      | 件付き書式ルールの管理     | ? ×         |
|------------------------|-----------------|-------------|
| 式ルールの表示(S):現在の選択範囲     | ~               |             |
| □ 新規ルール(N) □ ルールの編集(E) | ★ ルールの削除(D) ▲ マ |             |
| レール (表示順で適用) 書式        | 適用先             | 条件を満たす場合は停止 |
|                        | =\$G\$4:\$G\$25 |             |
|                        |                 |             |
|                        |                 |             |
|                        |                 |             |
|                        |                 |             |
|                        |                 |             |
|                        | ОК              | 閉じる 適用      |

- ⑧《最小値》の《種類》の、をクリックし、一覧から《数値》を選択します。
- ⑨《最小値》の《値》に「40000」と入力します。
- ⑩《中間値》の《種類》が《百分位》になっていることを確認します。
- ⑪《中間値》の《値》に「80」と入力します。
- ⑫《最大値》の《種類》の ▼をクリックし、一覧から《数値》を選択します。
- 13《最大値》の《値》に「70000」と入力します。
- (4) **(OK)** をクリックします。

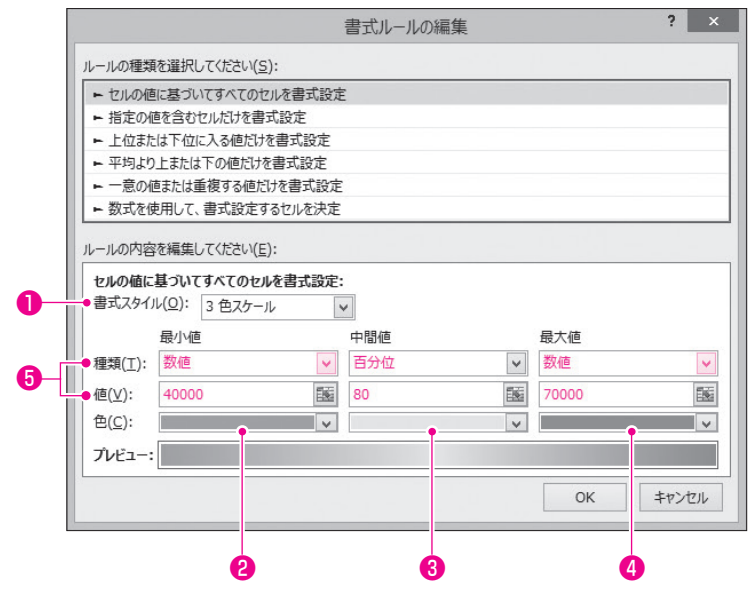

15《OK》をクリックします。

#### <結果>

|    | A         | В     | С   | D      | E      | F      | G      | Н       |
|----|-----------|-------|-----|--------|--------|--------|--------|---------|
| 1  | 1 社員別売上成績 |       |     |        |        |        |        |         |
| 2  |           |       |     |        |        |        |        | 単位:千円   |
| 3  | 社員番号      | 氏名    | 支店  | 売上目標   | 上期実績   | 下期実績   | 年間実績   | 達成率     |
| 4  | 164587    | 鈴木 陽子 | 渋谷  | 56,000 | 24,501 | 28,563 | 53,064 | 94.8%   |
| 5  | 166541    | 清水 幸子 | 横浜  | 60,000 | 30,120 | 33,540 | 63,660 | 106.1%  |
| 6  | 168111    | 新谷 則夫 | 渋谷  | 57,000 | 28,901 | 26,152 | 55,053 | 96.6%   |
| 7  | 168251    | 飯田 太郎 | 千葉  | 57,000 | 28,830 | 30,021 | 58,851 | 103.2%  |
| 8  | 169521    | 古賀 正輝 | 横浜  | 59,000 | 29,045 | 28,740 | 57,785 | 97.9%   |
| 9  | 169524    | 佐藤 由美 | 千葉  | 59,000 | 26,834 | 28,543 | 55,377 | 93.9%   |
| 10 | 169555    | 笹木 進  | 浜松町 | 58,000 | 23,456 | 30,512 | 53,968 | 93.0%   |
| 11 | 169577    | 小野 清  | 浜松町 | 63,000 | 34,569 | 35,210 | 69,779 | 110.8%  |
| 12 | 169874    | 堀田 隆  | 横浜  | 54,000 | 23,056 | 25,832 | 48,388 | 89.6%   |
| 13 | 171203    | 石田満   | 横浜  | 50,000 | 21,980 | 26,800 | 48,780 | 97.6%   |
| 14 | 171210    | 花丘理央  | 千葉  | 52,000 | 27,349 | 24,250 | 51,599 | 99.2%   |
| 15 | 171230    | 斎藤 華子 | 浜松町 | 56,000 | 30,123 | 31,650 | 61,773 | 110.3%  |
| 16 | 174100    | 浜田 正人 | 渋谷  | 55,000 | 30,405 | 32,010 | 62,415 | 113.5%  |
| 17 | 174561    | 小池 公彦 | 浜松町 | 56,000 | 30,102 | 28,720 | 58,822 | 1 05.0% |
| 18 | 175600    | 山本博仁  | 横浜  | 53,000 | 27,893 | 23,647 | 51,540 | 97.2%   |
| 19 | 176521    | 久保正   | 浜松町 | 49,000 | 20,102 | 26,031 | 46,133 | 94.1%   |
| 20 | 179840    | 大木 麻里 | 千葉  | 51,000 | 20,493 | 28,640 | 49,133 | 96.3%   |
| 21 | 184520    | 田中知夏  | 千葉  | 54,000 | 24,500 | 31,050 | 55,550 | 102.9%  |
| 22 | 186540    | 石田 誠司 | 横浜  | 46,000 | 19,800 | 20,830 | 40,630 | 88.3%   |
| 23 | 186900    | 青山 千恵 | 横浜  | 48,000 | 22,010 | 25,035 | 47,045 | 98.0%   |
| 24 | 190012    | 高城 健一 | 渋谷  | 50,000 | 21,301 | 27,760 | 49,061 | 98.1%   |

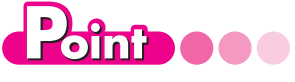

《書式ルールの編集》ダイアロ グボックス(カラースケール)

#### ●書式スタイル

2色の濃淡で色分けするときは「2色ス ケール」、3色の濃淡で色分けするときは 「3色スケール」を選択します。

#### 2 最小値の色

最小値のセルに付ける色を設定します。

#### 日中間値の色

3色スケールを選択した場合に、中間 値のセルに付ける色を設定します。

❹最大値の色

最大値のセルに付ける色を設定します。

#### 6種類/値

種類には、「数値」「百分位」「パーセント」などが用意されています。 「数値」は具体的な値を基準に色分け

するときに選択します。

「百分位」は、範囲内に順位を付けて 色分けするときに選択します。小さい順 に並べて100分の何番目の順位に相 当するかを設定します。 第

1

童

学習の前に

第

3

音

第

第

第2章 セルやセル範囲の作成

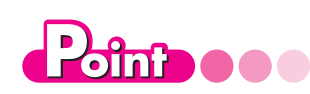

《書式ルールの編集》 ダイア ログボックス (アイコンセット)

●アイコンの順序を逆にする アイコンの順番を逆にします。

アイコンのみ表示
 数値を非表示にします。

③ アイコンスタイル アイコンセットの種類を指定します。

# ④ アイコンアイコンの種類を指定します。

#### 6値

左側の比較演算子と組み合わせて、ア イコンに割り当てる値の範囲を指定し ます。

#### 6種類

アイコンに割り当てる値の単位を指定 します。「パーセント」は全体に対する割 合を指定する場合に使用します。

## (3)

- セル範囲【H4:H25】を選択します。
- ②《ホーム》タブ→《スタイル》グループの<br/>
  □<br/>
  会伴付き書式→<br/>
  (条件付き書式)→<br/>
  《アイコンセット》→《図形》の《3つの信号(枠なし)》をクリックします。
- ③セル範囲【H4:H25】が選択されていることを確認します。
- ④《ホーム》タブ→《スタイル》グループの <br/>
  一番条件付き書式 <br/>
  <br/>
  (条件付き書式)→<br/>
  《ルールの管理》をクリックします。
- ⑤《書式ルールの表示》が《現在の選択範囲》になっていることを確認します。
- ⑥一覧から《アイコンセット》を選択します。
- ⑦**《ルールの編集》**をクリックします。
- ⑧緑アイコンの1番目のボックスが《>=》になっていることを確認します。
   ⑨緑アイコンの《種類》の
   ◆をクリックし、一覧から《数値》を選択します。
- ⑩緑アイコンの《値》に「1」と入力します。
- ① 黄アイコンの1番目のボックスが《>=》になっていることを確認します。
- ⑫黄アイコンの《種類》の ▼をクリックし、一覧から《数値》を選択します。
- ③ 黄アイコンの《値》に「0.9」と入力します。
- (4) 《OK》をクリックします。

| ► セルの値に基づいて             | すべてのセルを書式設                     | 定      |                       |              |        |   |
|-------------------------|--------------------------------|--------|-----------------------|--------------|--------|---|
| ▶ 指定の値を含むセル             | だけを書式設定                        |        |                       |              |        |   |
| ▶ 上位または下位に入             | る他にいて<br>香丸設定<br>い値だけを<br>まず設定 |        |                       |              |        |   |
| ▶ 一意の値または重複             | する値だけを書式設定                     | È      |                       |              |        |   |
| ▶ 数式を使用して、書             | 式設定するセルを決定                     | Ē      |                       |              |        |   |
| ルールの内容を編集して             | (ださい( <u>E</u> ):              |        |                       |              |        |   |
| セルの値に基づいてす              | てのセルを書式設定                      | :      |                       |              |        |   |
| 書式スタイル( <u>0</u> ):     | アイコン セット                       | ▼ アイ:  | コンの順序を逆にする            | ( <u>D</u> ) |        |   |
| ●アイコン スタイル( <u>C</u> ): | 000                            | ▼ □ 𝒫. | イコンのみ表示( <u>I</u> ) ● |              |        |   |
| 次のルールに従って各ア             | イコンを表示:                        |        |                       |              |        |   |
| ●アイコン( <u>N</u> )       |                                |        | 値(⊻)                  |              | 種類(工)● |   |
| -                       | 値                              | >= 🗸   | ] 1                   | <u>18</u>    | 数値     | ~ |
| ○  •                    | 値 < 1 および                      | >= 🗸   | 0.9                   | 15           | 数値     | ~ |
| -                       | 1                              |        |                       |              |        |   |

(15《OK》をクリックします。

※設定した値に応じて、アイコンが表示されます。

#### <結果>

|    | A       | В     | С   | D      | E      | F      | G         | Н      |
|----|---------|-------|-----|--------|--------|--------|-----------|--------|
| 1  | 社員別売    | 上成績   |     |        |        |        |           |        |
| 2  |         |       |     |        |        |        |           | 单位:千円  |
| 3  | 社員番号    | 氏名    | 支店  | 売上目標   | 上期実績   | 下期実績   | 年間実績      | 達成率    |
| 4  | 164587  | 鈴木 陽子 | 渋谷  | 56,000 | 24,501 | 28,563 | 53,064    | 94.8%  |
| 5  | 166541  | 清水 幸子 | 横浜  | 60,000 | 30,120 | 33,540 | 63,660    | 06.1%  |
| 6  | 168111  | 新谷 則夫 | 渋谷  | 57,000 | 28,901 | 26,152 | 55,053    | 96.6%  |
| 7  | 168251  | 飯田 太郎 | 千葉  | 57,000 | 28,830 | 30,021 | 58,851    | 03.2%  |
| 8  | 1 69521 | 古賀 正輝 | 横浜  | 59,000 | 29,045 | 28,740 | 57,785    | 97.9%  |
| 9  | 169524  | 佐藤 由美 | 千葉  | 59,000 | 26,834 | 28,543 | 55,377    | 93.9%  |
| 10 | 1 69555 | 笹木 進  | 浜松町 | 58,000 | 23,456 | 30,512 | 53,968    | 93.0%  |
| 11 | 169577  | 小野 清  | 浜松町 | 63,000 | 34,569 | 35,210 | 69,779    | 110.8% |
| 12 | 169874  | 堀田 隆  | 横浜  | 54,000 | 23,056 | 25,832 | 48,388    | 89.6%  |
| 13 | 171203  | 石田 満  | 横浜  | 50,000 | 21,980 | 26,800 | 48,780    | 97.6%  |
| 14 | 171210  | 花丘 理央 | 千葉  | 52,000 | 27,349 | 24,250 | 51 ,599 🤇 | 99.2%  |
| 15 | 171230  | 斎藤 華子 | 浜松町 | 56,000 | 30,123 | 31,650 | 61,773    | 110.3% |
| 16 | 174100  | 浜田 正人 | 渋谷  | 55,000 | 30,405 | 32,010 | 62,415    | 113.5% |
| 17 | 174561  | 小池 公彦 | 浜松町 | 56,000 | 30,102 | 28,720 | 58,822    | 05.0%  |
| 18 | 175600  | 山本 博仁 | 横浜  | 53,000 | 27,893 | 23,647 | 51,540    | 97.2%  |
| 19 | 176521  | 久保 正  | 浜松町 | 49,000 | 20,102 | 26,031 | 46,133    | 94.1%  |
| 20 | 179840  | 大木 麻里 | 千葉  | 51,000 | 20,493 | 28,640 | 49,133    | 96.3%  |
| 21 | 184520  | 田中知夏  | 千葉  | 54,000 | 24,500 | 31,050 | 55,550    | 02.9%  |